## Webcam With Mic

#### 25-157

# <u>Gjamarc</u>.

#### What's Included

USB Plug

Connect to your

computer's USB port.

Webcam Driver CD User's Guide Thank you for purchasing this Gigaware Webcam with Mic from RadioShack. Your webcam with built-in microphone is convenient for voice and video chat. Please read this user's quide before installing, setting up, and using your new product.

#### Video Conference

You can use your webcam for video conferences over the internet. The driver on the installation CD is compatible with most common instant-messenger programs.

#### Still Images

Your webcam can capture still images that you can save on vour computer's hard drive.

#### Video Capture

You can use VideoImpression 2.0 to record videos directly to your computer's hard drive.

- 1. Open VideoImpression 2. The ARCSOFT VIDEOIMPRESSION screen appears and the webcam's LED lights.
- 2. Click Create a New Video, then click Capture From Device.
- 3. Adjust the webcam for best picture quality. To adjust the color or contrast click Settings.
- **4.** Click to start recording and to stop. The webcam records in AVI format.

Note: To learn more about video editina tools. refer to the VideoImpression application's online help.

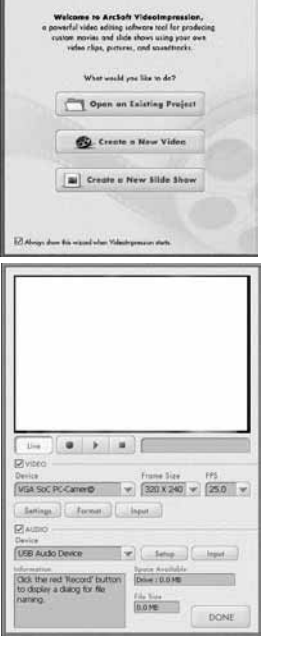

## Install Drive

Turn on your computer and insert the Driver CD. When the Webcam with Mic screen appears, click Driver and follow the on-screen instructions.

#### Window Vista™ Users:

Capture Button

Focus Ring

Microphone

LED

Press to capture still images. To learn

Located on back, near the USB cable.

Place the webcam on top of your monitor

multi-directional base for the best view.

as shown or on any level surface. Adjust the

Lights when connect to your PC.

Multi-directional Base

more about editing tools, refer to

VideoImpression's online help.

Rotate to adjust the focus.

When the CD is inserted, click Run Menu.exe. When the Webcam with Mic screen appears, click Driver, During installation, a User Account Control message may appear asking you to cancel or allow program authorization of the webcam software. Select the option Allow, then follow the on-screen instructions.

### **2** Install VideoImpression 2

Reload the installation CD. When the Webcam with Mic menu appears, click ArcSoft VideoImpression and follow the on-screen instructions. When complete, a VideoImpression 2 icon appears on your computer desktop.

| Caller |       |                         |   |
|--------|-------|-------------------------|---|
|        | Wabsa | m with fills            | 4 |
|        |       | Driver                  |   |
|        | 9 0   | ArcSoft VideoImpression |   |
| 1      | Pe    | Acrobat Reader          |   |
|        | JE    | Manual                  | 1 |

## Connect to Your PC

Plug the webcam into the computer's USB port.

For Windows ME/Windows 2000/Windows XP:

If the Found New Hardware Wizard appears, follow the on-screen instructions to complete installation.

#### For Windows Vista™:

When Found New Hardware screen displays, click Locate and install driver software (recommended), and then click Continue to complete installation when Windows needs your permission to continue appears.

If the webcam does not function and your Windows operating system does not detect the webcam, refer to your Windows documentation for troubleshooting instructions.

Windows is a registered trademark and Windows Vista is a trademark of Microsoft Corporation in the United States and/or other countries.

©2008. RadioShack Corporation. All rights reserved. Gigaware is a trademark and RadioShack is a registered trademark used by RadioShack Corporation.

#### System Requirements

Windows Vista<sup>™</sup> • Operating System: Windows® XP Windows 2000 Windows Me · Processor: Pentium<sup>®</sup> II 350 MHz CPU 256 MB RAM • Memory: • Free Hard Disk Space: 500 MB • Connection: USB 1.1/2.0 (Internet Connection)

#### Specifications

White Balance ...... Auto Exposure..... . Auto Focus Range ...... Manual Focus, 1 cm to Infinity Depth of Field ...... 50 cm to Infinity PC Interface .....USB 1.1 Video Format...... AVI Audio......Built-in Mic Video Capture Resolution ......640×480 / 320×240 pixels Still Capture Resolution ..... Up to 640x480 pixels Power..... From USB Port

Specifications are subject to change and improvement without notice. Actual product may vary from the images found in this document.

#### **RF** Emissions Information

This equipment has been tested and found to comply with the limits for a Class B digital device, pursuant to Part 15 of the FCC Rules. These limits are designed to provide reasonable protection against harmful interference in a residential installation. This equipment generates, uses, and can radiate radio frequency energy and, if not installed and used in accordance with the instructions, may cause harmful interference to radio communications. However, there is no guarantee that interference will not occur in a particular installation. If this equipment does cause harmful interference to radio or television reception, which can be determined by turning the equipment off and on, the user is encouraged to try to correct the interference by one or more of the following measures:

- Reorient or relocate the receiving antenna
- Increase the separation between the equipment and receiver.
- Connect the equipment into an outlet on a circuit different from that to which the receiver is connected. Consult your local **RadioShack** store or an experienced radio/TV technician for help.

If you cannot eliminate the interference, the FCC requires that you stop using your product. Changes or modifications not expressly approved by **RadioShack** may cause interference and void the user's authority to operate the equipment.

FCC Declaration of Conformity

This device complies with Part 15 of the FCC Rules. Operation is subject to the following two conditions: (1) This device may not cause harmful interference, and (2) This device must accept any interference received including interference that may cause undesired operation.

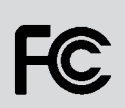

| Product              | Webcam with Mic                                             |
|----------------------|-------------------------------------------------------------|
| Model                | 25-157                                                      |
| Responsible<br>Party | RadioShack<br>300 RadioShack Circle<br>Fort Worth, TX 76102 |
| Phone                | 817-415-3200                                                |

#### Limited Warranty

RadioShack warrants this product against defects in materials and workmanship under normal use by the original purchaser for ninety (90) days after the date of purchase from a RadioShack wowed store or an authorized RadioShack franchisee or dealer. RADIOSHACK MAKES NO OTHER EXPRESS WARRANTIES. This warranty does not cover: (a) damage or failure caused by or attributable to abuse, misuse, failure to This warrance due to cover to a damage of fainite caused by or actrobuction to aduse, misuse, name due failow instructions, improper installation or maintenance, alteration, accident, Acts of God (such as floods or lightning), or excess voltage or current; (b) improper or incorrectly performed repairs by persons who are not a **RadioShack** Authorized Service Facility; (c) consumables such as fuses or batteries; (d) ordinary wear and tear or cosmetic damage; (e) transportation, shipping or insurance costs; (f) costs of product removal, installation, set-up service, adjustment or reinstallation; and (g) claims by persons other than the original eventsed.

Installability, secup set fuel, superinder of reinstallability, and up claims by per advise to the indering the ingrited purchases. Should a problem occur that is covered by this warranty, take the product and the **RadioShack** sales receipt as proof of purchase date to any **RadioShack** store in the U.S. **RadioShack** will, at its option, unless otherwise provided by law: (a) repair the product without charge for parts and labor; (b) replace the product with the same or a comparable product; or (c) refund the purchase price. All replaced parts and products, and products on which a refund is made, become the property of **RadioShack**. New or reconditioned parts and products on which a refund is made, become the property of **RadioShack**. New or reconditioned parts and products on which a refund is made, become the property of **RadioShack**. New or reconditioned parts and products on which a refund is made, become the property of **RadioShack**. New or reconditioned parts and products may be used in the performance of warranty period. **RADIOSHACK** EXPRESSIV DISCLAIMS ALL WARRANTIES AND CONDITIONS NOT STATED IN THIS LIMITED WARRANTY. ANY IMPLIED WARRANTIES THAT MAY BE IMPOSED BY LAW, INCLUDING THE IMPLIED WARRANTY. OF MERCHAINTABILY AND, IF APPLICABLE, THE IMPLIED WARRANTY PERIOD. EXCEPT AS DESCRIBED ABOVE, **RADIOSHACK** SHALL HAVE NO LIABILITY OR RESPONSIBILITY TO THE PURCHASER OF THE PRODUCT OR ANY OTHER PERSON OR ENTITY WITH RESPECT TO ANY LIABILITY. LOSS OR DAMAGE CAUSED DIRECTLY OR INDIRECTLY BY USE OR PERFORMANCE OF THE PRODUCT OR ARISING OUT OF ANY BREACH OF THIS WARRANTY, INCLUDING, BUT NOT LIMITED TO, ANY DAMAGES RESULTING FROM INCONVENIENCE. AND ANY LOSS OF TIME, DATA, PROPERTY, REVENUE, OR PERFORMANCE OF THE PRODUCT OR ANY USE OF THIS WARRANTY, INCLUDING, BUT NOT LIMITED TO, ANY DAMAGES RESULTING FROM INCONVENIENCE AND ANY LOSS OF TIME, DATA, PROPERTY, REVENUE, OR PAGITI AND. RESULTING FROM INCONVENIENCE AND ANY LOSS OF TIME, DATA, PROPERTY, REVENUE, OR PROFIT AND ANY INDIRECT, SPECIAL, INCIDENTAL, OR CONSEQUENTIAL DAMAGES, EVEN IF RADIOSHACK HAS BEEN

ANY INDIRECT, SPECIAL, INCIDENTAL, OR CURSEQUENTIAL DAMAGES, EVEN IF **HALIOSHACK** HAS BE ADVISED OF THE POSSIBILITY OF SUCH DAMAGES. Some States do not allow limitations on how long an implied warranty lasts or the exclusion or limitation of incidental or consequential damages, so the above limitations or exclusions may not apply to you. This warranty gives you specific legal rights, and you may also have other rights which vary from State to State. **RadioShack** Customer Relations

www.radioshack.com

300 RadioShack Circle, Fort Worth, TX 76102

04/08

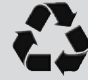

Protect the environment by recycling used electronics. Go to <u>www.ecyclingcentral.com</u> to find a recycling location near you. Free Manuals Download Website <u>http://myh66.com</u> <u>http://usermanuals.us</u> <u>http://www.somanuals.com</u> <u>http://www.4manuals.cc</u> <u>http://www.4manuals.cc</u> <u>http://www.4manuals.cc</u> <u>http://www.4manuals.com</u> <u>http://www.404manual.com</u> <u>http://www.luxmanual.com</u> <u>http://aubethermostatmanual.com</u> Golf course search by state

http://golfingnear.com Email search by domain

http://emailbydomain.com Auto manuals search

http://auto.somanuals.com TV manuals search

http://tv.somanuals.com